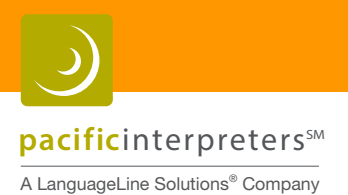

## Interpreter Readiness Assessment (IRA) Registration User Guide

- 1. Go to https://my.languageline.com/llu/go/login/
- 2. First-time users must create a free registration account by clicking on **Create a New Account** at the bottom of the page. (Current users skip to step 9.)

| LanguageLine<br>Academy-               | nguage Li                       | ine Acader | ny |  |
|----------------------------------------|---------------------------------|------------|----|--|
| Login                                  | Training                        | Help       |    |  |
| Login<br>Please login to request or ch | eck status for testing or train | ning.      |    |  |
| Email *<br>Password *                  | Login                           |            |    |  |
| Request New Password                   | <u>2.</u>                       |            |    |  |

3. Enter all information requested to create a new account, read the Non-Disclosure Agreement, click that you have read and accepted the NDA, and click Submit.

| Login                        | Training Help                                                                                                    |
|------------------------------|----------------------------------------------------------------------------------------------------|
| Create an Acc                | ount                                                                                                    |
| Please complete the followin | g form to create an account.                                                                                                    |
| 1 • Account Infe             | ormation                                                                                                    |
| Email *                      |                                                                                                    |
| Create Password *            |                                                                                                    |
|                              | Your password must be at least 6 characters long, only contain alpha-<br>numeric characters and the following symbols: I @ # \$ % ^ &, and contain<br>at least 1 character and 1 digit. |
| Confirm Password *           |                                                                                                    |
| 2 • Your Details             | 1                                                                                                    |
| First Name *                 |                                                                                                    |
| Last Name *                  |                                                                                                    |
| Organization *               |                                                                                                    |
| Phone Number *               |                                                                                                    |
| Fax Number                   |                                                                                                    |
| 3 • Non Disclos              | ure Agreement                                                                                                    |
| I have read and acc          | epted the <u>Non Disclosure Agreement</u> . 3                                                                                                    |
|                              | Submit                                                                                                    |

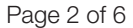

**pacific**interpreters<sup>™</sup>

A LanguageLine Solutions<sup>®</sup> Company

4. A message will appear instructing you to check your email for a link to activate your account. **You must activate your account** through the link in the email you will receive in order to begin using the online registration system.

| LanguageLine                                  | Language                                         | Line A               | cademy                                                                |
|-----------------------------------------------|--------------------------------------------------|----------------------|-----------------------------------------------------------------------|
| Login                                         | Training                                         | Help                 |                                                                       |
| Thank You                                     | 4.                                               |                      |                                                                       |
| Your user account has receive email from IIu( | been created. You should r<br>Blanguageline.com. | eceive an email cont | aining a link to activate your account. Please make sure that you can |
| « Back to: Login                              |                                                  |                      |                                                                       |

- 5. If you do not receive an email with the activation link, check your junk mail or spam folder, and add <u>**IIu@languageline.**</u> <u>com</u> to your safe senders list. Contact us at <u>**IIa@languageline.com**</u> if you continue to experience technical difficulties.
- 6. Click on the link in the email sent to you to activate your account.

| New A                  | ccount                                                                              |
|------------------------|-------------------------------------------------------------------------------------|
| llu@lan                | guageline.com                                                                       |
| To me                  |                                                                                     |
| Welcor                 | ne to Language Line University                                                      |
| Follow th              | ne two simple steps below to begin using the scheduling tool today.                 |
| Step 1: (<br>https://n | Click the link below to verify your email address and activate your username.       |
| Step 2: L              | og in using your username and password below.                                       |
| Your Use               | ername: bethkuperman@yahoo.com                                                      |
| Your Pas               | sword: Harbour1                                                                     |
| If you ha              | we any questions or comments, please send an email to <u>llu@languageline.com</u> . |
| Thank Y                | ou                                                                                  |
| Languag                | e Line University                                                                   |
| www.lan                | guageline.com/llu                                                                   |

7. Once you see the message indicating your account has been activated, click **Back to: Login**.

| Language Line Academy                |           |                   |              |                |           |        |           |       |  |  |
|--------------------------------------|-----------|-------------------|--------------|----------------|-----------|--------|-----------|-------|--|--|
| Login                                | T         | Training          | T            | Help           | -         |        |           |       |  |  |
| Congrat                              | ulati     | ons!              |              |                |           |        |           |       |  |  |
| Your account has                     | been act  | ivated and is now | v ready to   | be used.       |           |        |           |       |  |  |
| In order to use ou                   | r service | please continue t | to our logir | n page and ent | er your u | semame | and passv | vord. |  |  |
| Thank You<br><u>« Back to: Login</u> | 7.        |                   |              |                |           |        |           |       |  |  |

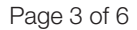

**pacific**interpreters<sup>™</sup>

A LanguageLine Solutions<sup>®</sup> Company

- 8. **PLEASE NOTE** if you do not have a Language Line Client ID, you must also sign and return (via email or fax) a copy of the LLA NDA prior to submitting a registration. To request a copy, please email <u>lla@languageline.com</u>. If you do not return a signed NDA prior to registering for a test, the registration will be incomplete and will be declined.
- 9. Enter the email address and password for the account you created and click Login.

| LanguageLine                           | Lang                       | guage L                 | ine A   | cademy |  |
|----------------------------------------|----------------------------|-------------------------|---------|--------|--|
| Login                                  | Tra                        | ining                   | Help    | 1      |  |
| Login<br>Please login to reque         | est or check st<br>Email * | atus for testing or tra | aining. | 9.     |  |
| Request New Passo<br>Create a New Acco | word<br>unt                |                         |         |        |  |

- 10. The Welcome page displays Upcoming Tests in the next 30 days and Pending Test Requests.
- 11. To register a new test, click on Submit a New Request.

| LanguageLine<br>Academy-                                        | Language Line Academy                   |          |            |      |   |  |  |  |
|-----------------------------------------------------------------|-----------------------------------------|----------|------------|------|---|--|--|--|
| Home                                                            | My Test Cart                            | Training | My Profile | Help |   |  |  |  |
| Welcome<br>Upcoming T<br>There are no sched                     | Tests 10.                               | _        | _          |      | _ |  |  |  |
| There are no pendir<br>Submit New Require<br>View All Past Test | ng tests.<br>est <b>11.</b><br>Requests |          |            |      |   |  |  |  |

12. Click Add Test. You will be able to register more than one test per request.

| Home                 | ₩ Test Cart                    | Training             | My Profile                    | Help         |  |
|----------------------|--------------------------------|----------------------|-------------------------------|--------------|--|
| My Test Ca           | art                            |                      |                               |              |  |
| Please add one or mo | re tests to this request. Once | you are done, please | click Proceed to check out yo | our request. |  |
| Tests                |                                |                      |                               |              |  |
| Add Test 12.         |                                |                      |                               |              |  |
| Add Test             |                                |                      |                               |              |  |

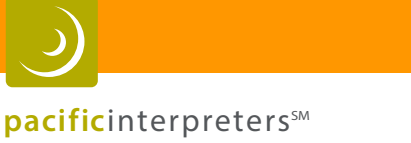

Page 4 of 6

A LanguageLine Solutions<sup>®</sup> Company

13. Select Language.

| Home      | ₩ Test Cart | Training    | My Profile | Help |  |
|-----------|-------------|-------------|------------|------|--|
| Add a Tes | t           |             |            |      |  |
|           | Language *  | <b> 1</b> ; | 3.         |      |  |
|           |             |             |            |      |  |

14. Select **Test Type** and **Test Kind**. For **Interpreter Readiness Assessment**, the Test Type will be "Interpreter Readiness Assessment." Enter test **Candidate's name** and **phone number** and click **Next**.

| Home                | My Test Cart                                                                     | Training        | My Profile | Help |  |
|---------------------|----------------------------------------------------------------------------------|-----------------|------------|------|--|
| Add a Test          |                                                                                  |                 |            |      |  |
| Can<br>Candidate Pl | Language · Arabic<br>Test Type · eLPT On<br>Test Kind · Standar<br>didate Name · | v<br>nline 24/7 | <b>1</b>   | 4.   |  |

- 15. Scroll through available test dates using the **Previous, Current** and **Next Week** links. Available dates and times are denoted in blue.
- 16. Choose **any** available slot, as this selection is just used for the purposes of registering the candidate information. **It does NOT mean the test needs to be taken at that time.** The eLPT is actually taken online/over the phone, and can be done at any time, 24/7, at the candidate's convenience, once the registration is complete and confirmed by LLA Admin.

| lease select   | an available time  | from the calen | dar below.   |                |               |            |            |  |
|----------------|--------------------|----------------|--------------|----------------|---------------|------------|------------|--|
| II times are i | noted in Pacific S | tandard Time.  |              |                |               |            |            |  |
| Previous       |                    |                | Current Meek |                | Next Meek     |            |            |  |
| Neek           |                    |                | Carlen Week  |                | Diese Frieden |            |            |  |
|                | 06/28/2010         | 06/29/2010     | 06/30/2010   | 07/01/2010     | 07/02/2010    | 07/03/2010 | 07/04/2010 |  |
| 7:00           |                    |                |              |                |               |            |            |  |
| 7:30           |                    |                |              |                |               |            |            |  |
| 8:00           |                    | Unavailable    |              |                |               |            |            |  |
| 8:30           |                    |                | -            | _              | _             |            |            |  |
| 9:00           |                    |                | Unavailable  | Select         | Select        |            |            |  |
| 9.30           |                    | I have a bable | Description  |                |               |            |            |  |
| 10.00          |                    | Chavalable     | Unavaliable  |                |               |            | <u> </u>   |  |
| 10.30          |                    |                |              | (here which is | Colore        |            | 0.         |  |
| 11:00          |                    |                |              | Unavalable     | 049401        |            |            |  |
| 12:00          |                    | Liozupitable   | Unavailable  | Salart         |               |            |            |  |
| 12:00          |                    |                | CTI T T T T  |                |               |            |            |  |
| 13:00          |                    |                |              |                | Unavailable   |            |            |  |
| 13:30          |                    |                |              | Select         |               |            |            |  |
| 14:00          |                    | Select         | Select       | 1              | Select        |            |            |  |
| 14:30          |                    |                |              |                |               |            |            |  |
| 15:00          |                    | Select         | Select       | Select         | Select        |            |            |  |
| 15:30          |                    |                |              |                |               |            |            |  |
| 16:00          |                    |                | Unavailable  |                |               |            |            |  |
| 16:30          |                    |                |              |                |               |            |            |  |

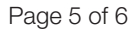

**pacific**interpreters<sup>™</sup>

A LanguageLine Solutions® Company

- 17. Once the test is registered and confirmed by LLA Admin, an email will be sent by LLA to the test Scheduler with instructions and the link to the test. The scheduler will then forward that information to the candidate to access the test and complete it.
- 18. Click **Add Test** to register for another test, or **Remove** to delete a test.
- 19. Once you have added all desired tests, you must click Proceed to submit your request.

- 20. Select Payment Type and enter the Payment Details.
  - A. Charge Client ID (Pacific Interpreters clients please enter 246810 as your Client ID).

| Home                   | Create a Request         | Training                 | My Profile                | Help                 |  |
|------------------------|--------------------------|--------------------------|---------------------------|----------------------|--|
|                        |                          |                          |                           |                      |  |
| Pavment D              | etails                   |                          |                           |                      |  |
|                        |                          |                          |                           |                      |  |
| Please provide the pay | vment information below. | When complete, click the | Submit button below to co | mplete your request. |  |
|                        |                          |                          | -                         |                      |  |
| Payment Type *         | Charge to Client I       | · · 20.                  | <b>A</b> .                |                      |  |
| Client ID*             |                          |                          |                           |                      |  |
|                        |                          |                          |                           |                      |  |
| Submit                 |                          |                          |                           |                      |  |

## B. Or Charge to Credit Card

| Home                 | Create a Request           | Training                | My Profile                 | Help                  |
|----------------------|----------------------------|-------------------------|----------------------------|-----------------------|
|                      | 4-11-                      |                         |                            |                       |
| ayment De            | talls                      |                         |                            |                       |
| ase provide the paym | nent information below. Wi | hen complete, click the | e Submit button below to c | omplete your request. |
| Payment Type*        | Charge to Credit Care      | • <b>20</b> .           | В                          |                       |
| Card Type *          | American Express           | -                       |                            |                       |
| Card Number*         |                            |                         |                            |                       |
| Expiration Month     |                            |                         |                            |                       |
| Expiration Year*     |                            |                         |                            |                       |
| Name On Card*        |                            |                         |                            |                       |
| Billing Address *    |                            |                         |                            |                       |
| Billing Address 2    |                            |                         |                            |                       |
| Billing City*        |                            |                         |                            |                       |
| Billing State*       |                            |                         |                            |                       |
| Billing Zipcode*     |                            |                         |                            |                       |
| Submit               |                            |                         |                            |                       |

© 2015 Pacific Interpreters, A LanguageLine Solutions® Company / All rights reserved. / 04.20.15 / www.PacificInterpreters.com

Enabling Communication in Any Situation.<sup>SM</sup>

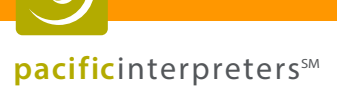

A LanguageLine Solutions<sup>®</sup> Company

## 21. You must click Submit to process your request.

22. If your request has been successfully submitted you will receive a message that your request is complete.

| Home                 | My Test Cart                  | Training                    | My Profile              | Help |
|----------------------|-------------------------------|-----------------------------|-------------------------|------|
| Request C            | ompleted 2                    | 2.                          |                         |      |
| Thank you for submit | ting your request. Please che | ck back later to confirm th | e status of your reques | t.   |
| Return to Listing    |                               |                             |                         |      |

23. To verify the status of your requests, click the Return to Listing link or log in to your account. Tests listed in the Upcoming Tests in 30 Days section have been confirmed. Pending requests are listed in the Pending Test Requests section.

| Welco                | me          |         |               |             |          |           |               |               |             |   |     |
|----------------------|-------------|---------|---------------|-------------|----------|-----------|---------------|---------------|-------------|---|-----|
| Upcomi               | ing Tes     | ts in   | 30 D          | ays 💋       | 23.      |           |               |               |             |   |     |
| Candidate            | Test Date   | Time    | Phor          | ne # Re     | quest    | Languag   | е Туре        |               |             |   |     |
| John Doe             | 07/15/10    | 8.00 PS | T 312-5       | 65-1212 R-0 | 00002221 | Hungerien | Language Prot | lciency Test  |             |   |     |
| Pending<br>Candidate | g Test      | Requ    | iests<br>lime | Phone #     | Requ     | est Sta   | tus Language  | Туре          |             | _ | - 2 |
| Ciango Reihni        | herat 07/16 | /10 8   | 00 PST        | 847-987-58  | 9 R-0000 | 02222 Pen | sing Urdu     | Interpreter S | Skills Test |   |     |

24. Click View All Past Test Requests for a list of declined requests and previous tests.

| Home         |       | My Test Cart                   | Training          | T My         | Profile   | T    | Help | - |
|--------------|-------|--------------------------------|-------------------|--------------|-----------|------|------|---|
| All Pre      | vio   | us Test Reque                  | sts 24.           |              |           |      |      |   |
| Date         | Time  | Status                         | Interpreter       | Phone #      | Language  | Туре |      |   |
| 09/04/10 PST | 9.00  | Cancelled - Need to Reschedule | Wonder Woman      | 123456789    | Armenian  |      |      |   |
| 05/05/10 PST | 10.00 | Cancelled - Need to Reschedule | Super Oirl        | 451-678-9123 | Annenian  |      |      |   |
| 09/06/10 PST | 9.00  | Cancelled - As Requested       | Kelly Fitzgerald  | 222-123-1234 | Spanish   |      |      |   |
| 07/01/10 PST | 14.00 | Approved                       | Robin             | 789456123    | Amerian   |      |      |   |
| 06/24/10 PST | 14:00 | Approved                       | Batman            | 789458132    | Amerian   |      |      |   |
| 07/16/10 PST | 8:00  | Cancelled - As Requested       | Django Reihnhardt | 847-987-5889 | Urdu      |      |      |   |
| 07.09/10 PST | 10.00 | Cancelled - As Requested       | Jane Smith        | 773-222-5515 | Japanese  |      |      |   |
| 07/15/10 PST | 8.00  | Cancelled - As Requested       | John Doe          | 312-555-1212 | Hungarian |      |      |   |
| 07/02/10 PST | 15:00 | Cancelled - As Requested       | John Smith        | 123456789    | Spanish   |      |      |   |
| 06/17/10 PST | 8.30  | Cancelled - Need to Reschedule | Archie Goodwrench | 123456789    | Mandiarin |      |      |   |
| 06/18/10 PST | 12:00 | Cancelled - Need to Reschedule | Veronica Black    | 789458123    | Mandarin  |      |      |   |
| 06/17/10 PST | 8:30  | Cancelled - Need to Reschedule | Jalane Temme      | 123456789    | Mandarin  |      |      |   |

## **TO CANCEL/CHANGE/CONFIRM A REGISTRATION**

Email: Ila@languageline.com Call: 1-877-351-6636 in U.S. 1-831-242-8414 outside of the U.S.